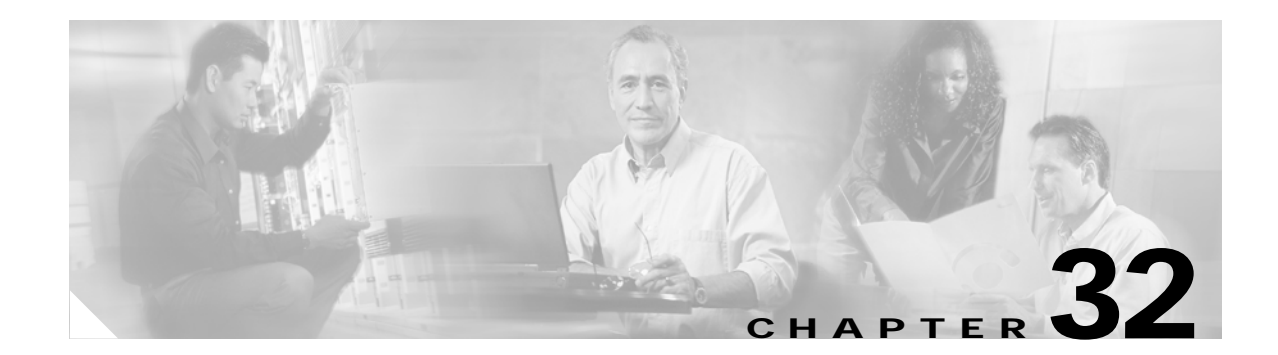

# **Configuring a Phone Security Profile**

This chapter contains information on the following topics:

- Phone Security Profile Overview, page 32-1
- Configuration Tips for Phone Security Profiles, page 32-1
- Finding a Phone Security Profile, page 32-2
- Configuring a Phone Security Profile, page 32-3
- Phone Security Profile Configuration Settings, page 32-4
- Applying a Phone Security Profile, page 32-9
- Deleting a Phone Security Profile, page 32-10
- Finding Phones That Use Phone Security Profiles, page 32-11
- Where to Find More Information, page 32-11

# **Phone Security Profile Overview**

Cisco Unified CallManager Administration groups security-related settings for a phone type and protocol into security profiles to allow you to assign a single security profile to multiple phones. Security-related settings include device security mode, digest authentication, and some CAPF settings. You apply the configured settings to a phone when you choose the security profile in the Phone Configuration window.

Installing Cisco Unified CallManager provides a set of predefined, nonsecure security profiles for auto-registration. To enable security features for a phone, you must configure a new security profile for the device type and protocol and apply it to the phone.

Only the security features that the selected device and protocol support display in the security profile settings window.

# **Configuration Tips for Phone Security Profiles**

Consider the following information when you configure phone security profiles in Cisco Unified CallManager Administration:

• When you configure phones, you must select a security profile in the Phone Configuration window. If the device does not support security, apply the nonsecure profile.

- You cannot delete or change predefined, nonsecure profiles.
- You cannot delete a security profile that is currently assigned to a device.
- If you change the settings in a security profile that is already assigned to a phone, the reconfigured settings apply to all phones that are assigned that profile.
- You can rename security files that are assigned to devices. The phones that are assigned the old profile name and settings assume the new profile name and settings.
- The CAPF settings in the Phone Security Profile, authentication and key size, also display in the Phone Configuration window. You must configure CAPF settings for certificate operations that involve manufacture-installed certificates (MICs) or locally significant certificates (LSCs). You can update these fields directly in the Phone Configuration window.
  - If you update the CAPF settings in the security profile, the settings get updated in the Phone Configuration window.
  - If you update the CAPF settings in the Phone Configuration window and a matching profile is found, Cisco Unified CallManager applies the matching profile to the phone.
  - If you update the CAPF settings in the Phone Configuration window, and no matching profile is found, Cisco Unified CallManager creates a new profile and applies the new profile to the phone.
- If you configured the device security mode prior to a Cisco Unified CallManager 5.0 or later upgrade, Cisco Unified CallManager creates a profile that is based on the model and protocol and applies the profile to the device.
- Cisco recommends using manufacturer-installed certificates (MICs) for LSC installation only. Cisco supports LSCs to authenticate the TLS connection with Cisco Unified CallManager. Because MIC root certificates can be compromised, customers who configure phones to use MICs for TLS authentication or for any other purpose do so at their own risk. Cisco assumes no liability if MICs are compromised.

Cisco recommends upgrading Cisco Unified IP Phone models 7906, 7911, 7941, 7961, 7970, and 7971 to use LSCs for TLS connection to Cisco Unified CallManager and removing MIC root certificates from the Cisco Unified CallManager trust store to avoid possible future compatibility issues. See "Phone Certificate Types" section on page 30-13 for more information.

# Finding a Phone Security Profile

To find a phone security profile, perform the following procedure:

### Procedure

| Step 1 | In Cis<br><b>Profil</b> | co Unified CallManager Administration, choose <b>System &gt; Security Profile &gt; Phone Security</b><br>e.                        |  |
|--------|-------------------------|----------------------------------------------------------------------------------------------------|--|
|        | All se                  | All security profiles that are available on the system display.                                                                    |  |
| Step 2 | From<br>and cl          | From the drop-down list boxes, choose your search criteria for the security profiles that you want to list and click <b>Find</b> . |  |
|        |                         |                                                                                                    |  |
|        | Note                    | To find all security profiles that are registered in the database, click <b>Find</b> without specifying any                        |  |

search criteria.

The window refreshes and displays the security profiles that match your search criteria.

Step 3 Click the Name link for the security profile that you want to view.

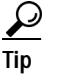

To search for the Name or Description within the search results, check the **Search Within Results** check box, enter your search criteria as described in this procedure, and click **Find**.

#### **Additional Information**

See the "Related Topics" section on page 32-11.

# **Configuring a Phone Security Profile**

To add, update, or copy a security profile, perform the following procedure:

#### Procedure

| Step 1 | In Cisco Unified CallManager Administration, choose System > Security Profile > Phone Security<br>Profile                                                                                                    |  |
|--------|----------------------------------------------------------------------------------------------------|--|
| Step 2 | Perform one of the following tasks:                                                                                                    |  |
|        | • To add a new profile, click the <b>Add New</b> button and continue with Step 3.                                                                                                    |  |
|        | • To copy an existing security profile, locate the appropriate profile as described in "Finding a Phone Security Profile" section on page 32-2, click the <b>Copy</b> button next to the security profile that you want to copy, and continue with Step 3. |  |
|        | • To update an existing profile, locate the appropriate security profile as described in "Finding a Phone Security Profile" section on page 32-2 and continue with Step 3.                                                                                 |  |
| Step 3 | Enter the appropriate settings as described in Table 32-1 for SCCP phones or Table 32-2 for SIP phones.                                                                                                    |  |
| Step 4 | Click Save.                                                                                                    |  |

### **Additional Steps**

After you create the security profile, apply it to the phone, as described in the "Applying a Phone Security Profile" section on page 32-9.

If you configured digest authentication in the phone security profile for a SIP phone, you must configure the digest credentials in the End User Configuration window. You then must associate the user with the phone by using the Digest User setting in the Phone Configuration window.

### Additional Information

See the "Related Topics" section on page 32-11.

# **Phone Security Profile Configuration Settings**

Table 32-1 describes the settings for the SCCP phone security profiles.

Table 32-2 describes the settings for the SIP phone security profile.

Only settings that the selected phone type and protocol support display.

- For configuration tips, see the "Configuration Tips for Phone Security Profiles" section on page 32-1.
- For related information and procedures, see the "Related Topics" section on page 32-11.

| Setting               | Description                                                                                                    |
|-----------------------|----------------------------------------------------------------------------------------------------|
| Name                  | Enter a name for the security profile.                                                                                                    |
|                       | When you save the new profile, the name displays in the Device Security<br>Profile drop-down list box in the Phone Configuration window for the<br>phone type and protocol.                                                                                                    |
|                       | TipInclude the device model and protocol in the security profile<br>name to help you find the correct profile when you are searching<br>for or updating a profile.                                                                                                    |
| Description           | Enter a description for the security profile.                                                                                                    |
| Device Security Mode  | From the drop-down list box, choose one of the following options:                                                                                                    |
|                       | • Non Secure—No security features except image authentication exist for the phone. A TCP connection opens to Cisco Unified CallManager.                                                                                                    |
|                       | • Authenticated—Cisco Unified CallManager provides integrity and authentication for the phone. A TLS connection that uses NULL/SHA opens.                                                                                                    |
|                       | • <b>Encrypted</b> —Cisco Unified CallManager provides integrity,<br>authentication, and encryption for the phone. A TLS connection that<br>uses AES128/SHA opens for signaling, and SRTP carries the media<br>for all phone calls.                                                   |
| TFTP Encrypted Config | When this check box is checked, Cisco Unified CallManager encrypts<br>phone downloads from the TFTP server. Refer to "Configuration File<br>Encryption" section on page 30-21, and "Configuring Encrypted Phone<br>Configuration Files" procedure on page 33-1, for more information. |

 Table 32-1
 SCCP Phone Security Profile

| Setting             | Description                                                                                                    |
|---------------------|----------------------------------------------------------------------------------------------------|
| Authentication Mode | This field allows you to choose the authentication method that the phone uses during the CAPF certificate operation.                                                                                                    |
|                     | From the drop-down list box, choose one of the following options:                                                                                                    |
|                     | • <b>By Authentication String</b> —Installs/upgrades, deletes, or troubleshoots a locally significant certificate only when the user enters the CAPF authentication string on the phone.                                                                                                    |
|                     | • <b>By Null String</b> — Installs/upgrades, deletes, or troubleshoots a locally significant certificate without user intervention.                                                                                                    |
|                     | This option provides no security; Cisco strongly recommends that you choose this option only for closed, secure environments.                                                                                                    |
|                     | • <b>By Existing Certificate (Precedence to LSC)</b> — Installs/upgrades, deletes, or troubleshoots a locally significant certificate if a manufacture-installed certificate (MIC) or locally significant certificate (LSC) exists in the phone. If a LSC exists in the phone, authentication occurs via the LSC, regardless whether a MIC exists in the phone. If a MIC and LSC exist in the phone, authentication occurs via the LSC. If a LSC does not exist in the phone, but a MIC does exist, authentication occurs via the MIC. |
|                     | Before you choose this option, verify that a certificate exists in the phone. If you choose this option and no certificate exists in the phone, the operation fails.                                                                                                    |
|                     | At any time, the phone uses only one certificate to authenticate to<br>CAPF even though a MIC and LSC can exist in the phone at the same<br>time. If the primary certificate, which takes precedence, becomes<br>compromised for any reason, or, if you want to authenticate via the<br>other certificate, you must update the authentication mode.                                                                                                    |
|                     | • <b>By Existing Certificate (Precedence to MIC)</b> —Installs/upgrades, deletes, or troubleshoots a locally significant certificate if a LSC or MIC exists in the phone. If a MIC exists in the phone, authentication occurs via the MIC, regardless whether a LSC exists in the phone. If a LSC exists in the phone, but a MIC does not exist, authentication occurs via the LSC.                                                                                                    |
|                     | Before you choose this option, verify that a certificate exists in the phone. If you choose this option and no certificate exists in the phone, the operation fails.                                                                                                    |
|                     | Note The CAPF settings that are configured in the Phone Security<br>Profile window interact with the CAPF parameters that are<br>configured in the Phone Configuration window (see<br>"Configuration Tips for Phone Security Profiles" section on<br>page 32-1, for more details). Refer to the <i>Cisco Unified</i><br><i>CallManager Administration Guide</i> for information about<br>configuring these settings on the Phone Configuration window.                                                                                 |

## Table 32-1 SCCP Phone Security Profile (continued)

| Setting  | Description                                                                                                    |
|----------|----------------------------------------------------------------------------------------------------|
| Key Size | For this setting that is used for CAPF, choose the key size for the certificate from the drop-down list box. The default setting equals 1024. Other options include 512 and 2048.                                                                                                    |
|          | If you choose a higher key size than the default setting, the phones take<br>longer to generate the entropy that is required to generate the keys. Key<br>generation, which is set at low priority, allows the phone to function<br>while the action occurs. Depending on the phone model, you may notice<br>that key generation takes up to 30 or more minutes to complete.                                                        |
|          | Note The CAPF settings that are configured in the Phone Security<br>Profile window interact with the CAPF parameters that are<br>configured in the Phone Configuration window (see<br>"Configuration Tips for Phone Security Profiles" section on<br>page 32-1 for more details). Refer to the <i>Cisco Unified</i><br><i>CallManager Administration Guide</i> for configuring these<br>settings on the Phone Configuration window. |

| Table 32.1 | SCCP Phone Security  | Profile (continued) |
|------------|----------------------|---------------------|
| Iable 32-1 | SUCE FIIDHE SECURITY | (continueu)         |

## Table 32-2 SIP Phone Security Profile

| Setting              | Description                                                                                                    |
|----------------------|----------------------------------------------------------------------------------------------------|
| Name                 | Enter a name for the security profile.                                                                                                    |
|                      | When you save the new profile, the name displays in the Device Security<br>Profile drop-down list box in the Phone Configuration window for the<br>phone type and protocol.                                                                                      |
|                      | Tip Include the device model and protocol in the security profile<br>name to help you find the correct profile when you are searching<br>for or updating a profile.                                                                                              |
| Description          | Enter a description for the security profile.                                                                                                    |
| Nonce Validity Time  | Enter the number of minutes (in seconds) that the nonce value is valid.<br>The default value equals 600 (10 minutes). When the time expires,<br>Cisco Unified CallManager generates a new value.                                                                 |
|                      | <b>Note</b> A nonce value, a random number that supports digest authentication, gets used to calculate the MD5 hash of the digest authentication password.                                                                                                    |
| Device Security Mode | From the drop-down list box, choose one of the following options:                                                                                                    |
|                      | • Non Secure—No security features except image authentication exist for the phone. A TCP connection opens to Cisco Unified CallManager.                                                                                                    |
|                      | • Authenticated—Cisco Unified CallManager provides integrity and authentication for the phone. A TLS connection that uses NULL/SHA opens.                                                                                                    |
|                      | • <b>Encrypted</b> —Cisco Unified CallManager provides integrity,<br>authentication, and encryption for the phone. A TLS connection that<br>uses AES128/SHA opens for signaling, and SRTP carries the media<br>for all phone calls on all SRTP-capable SIP hops. |

| Setting                                             | Description                                                                                                    |
|-----------------------------------------------------|----------------------------------------------------------------------------------------------------|
| Transport Type                                      | When Device Security Mode is <b>Non Secure</b> , choose one of the following options from the drop-down list box (some options may not display):                                                                                                    |
|                                                     | • <b>TCP</b> —Choose the Transmission Control Protocol to ensure that packets get received in the same order as the order in which they are sent. This protocol ensures that no packets get dropped, but the protocol does not provide any security.            |
|                                                     | • <b>UDP</b> —Choose the User Datagram Protocol to ensure that packets are received quickly. This protocol, which can drop packets, does not ensure that packets are received in the order in which they are sent. This protocol does not provide any security. |
|                                                     | • <b>TCP</b> + <b>UDP</b> —Choose this option if you want to use a combination of TCP and UDP. This option does not provide any security.                                                                                                    |
|                                                     | When Device Security Mode is <b>Authenticated</b> or <b>Encrypted</b> , TLS specifies the Transport Type. TLS provides signaling integrity, device authentication, and signaling encryption (encrypted mode only) for SIP phones.                               |
|                                                     | If Device Security Mode cannot be configured in the profile, the transport type specifies UDP.                                                                                                    |
| Enable Digest<br>Authentication                     | If you check this check box, Cisco Unified CallManager challenges all SIP requests from the phone.                                                                                                    |
|                                                     | Digest authentication does not provide device authentication, integrity, or confidentiality. Choose a security mode of authenticated or encrypted to use these features.                                                                                        |
|                                                     | Note For more information on digest authentication, see "Digest<br>Authentication" section on page 30-17 and "Configuring Digest<br>Authentication for the SIP Phone" in the <i>Cisco Unified</i><br><i>CallManager Security Guide, Release 5.0(4).</i>         |
| TFTP Encrypted Config                               | When this check box is checked, Cisco Unified CallManager encrypts<br>phone downloads from the TFTP server. This option exists for Cisco<br>phones only.                                                                                                    |
|                                                     | Tip Cisco recommends that you enable this option and configure a symmetric key to secure digest credentials and administrative passwords.                                                                                                    |
|                                                     | Refer to "Configuration File Encryption" section on page 30-21, and<br>"Configuring Encrypted Phone Configuration Files" section on<br>page 33-1, for more information.                                                                                         |
| Exclude Digest Credentials<br>in Configuration File | When this check box is checked, Cisco Unified CallManager omits digest credentials in phone downloads from the TFTP server. This option exists for Cisco Unified IP SIP Phone models 7905, 7912, 7940, and 7960 only.                                           |
|                                                     | Refer to "Configuration File Encryption" section on page 30-21, and<br>"Configuring Encrypted Phone Configuration Files" section on<br>page 33-1, for more information.                                                                                         |

| Table 32-2 | SIP Phone Security Profile (continued) |
|------------|----------------------------------------|
|            | on Thome becancy Thome (continued)     |

| Setting             | Description                                                                                                    |
|---------------------|----------------------------------------------------------------------------------------------------|
| Authentication Mode | This field allows you to choose the authentication method that the phone uses during the CAPF certificate operation. This option exists for Cisco phones only.                                                                                                    |
|                     | From the drop-down list box, choose one of the following options:                                                                                                    |
|                     | • <b>By Authentication String</b> —Installs/upgrades or troubleshoots a locally significant certificate only when the user enters the CAPF authentication string on the phone.                                                                                                    |
|                     | • <b>By Null String</b> — Installs/upgrades or troubleshoots a locally significant certificate without user intervention.                                                                                                    |
|                     | This option provides no security; Cisco strongly recommends that you choose this option only for closed, secure environments.                                                                                                    |
|                     | • <b>By Existing Certificate (Precedence to LSC)</b> — Installs/upgrades<br>or troubleshoots a locally significant certificate if a<br>manufacture-installed certificate (MIC) or locally significant<br>certificate (LSC) exists in the phone. If a LSC exists in the phone,<br>authentication occurs via the LSC, regardless whether a MIC exists<br>in the phone. If a LSC does not exist in the phone, but a MIC does<br>exist, authentication occurs via the MIC. |
|                     | Before you choose this option, verify that a certificate exists in the phone. If you choose this option and no certificate exists in the phone, the operation fails.                                                                                                    |
|                     | At any time, the phone uses only one certificate to authenticate to<br>CAPF even though a MIC and LSC can exist in the phone at the same<br>time. If the primary certificate, which takes precedence, becomes<br>compromised for any reason, or, if you want to authenticate via the<br>other certificate, you must update the authentication mode.                                                                                                    |
|                     | • <b>By Existing Certificate (Precedence to MIC)</b> —Installs/upgrades<br>or troubleshoots a locally significant certificate if a LSC or MIC<br>exists in the phone. If a MIC exists in the phone, authentication<br>occurs via the MIC, regardless whether a LSC exists in the phone. If<br>a LSC exists in the phone, but a MIC does not exist, authentication<br>occurs via the LSC.                                                                               |
|                     | Before you choose this option, verify that a certificate exists in the phone. If you choose this option and no certificate exists in the phone, the operation fails.                                                                                                    |
|                     | Note The CAPF settings that are configured in the Phone Security<br>Profile window interact with the CAPF parameters that are<br>configured in the Phone Configuration window (see<br>"Configuration Tips for Phone Security Profiles" section on<br>page 32-1 in this section for more details). Refer to the<br><i>Cisco Unified CallManager Administration Guide</i> for<br>information about configuring these settings on the Phone<br>Configuration window.      |

| Table 32-2 | SIP Phone Security Profile ( | continued) |
|------------|------------------------------|------------|
|------------|------------------------------|------------|

| Setting        | Description                                                                                                    |
|----------------|----------------------------------------------------------------------------------------------------|
| Key Size       | For this setting that is used for CAPF, choose the key size for the certificate from the drop-down list box. The default setting equals 1024. Other options include 512 and 2048.                                                                                                    |
|                | If you choose a higher key size than the default setting, the phones take<br>longer to generate the entropy that is required to generate the keys. Key<br>generation, which is set at low priority, allows the phone to function<br>while the action occurs. Depending on the phone model, you may notice<br>that key generation takes up to 30 or more minutes to complete.                                                                                       |
|                | Note The CAPF settings that are configured in the Phone Security<br>Profile window interact with the CAPF parameters that are<br>configured in the Phone Configuration window (see<br>"Configuration Tips for Phone Security Profiles" section on<br>page 32-1, in this section for more details). Refer to the<br><i>Cisco Unified CallManager Administration Guide</i> for<br>information about configuring these settings on the Phone<br>Configuration window. |
| SIP Phone Port | This setting applies to SIP phones that are using UDP transport.                                                                                                    |
|                | Enter the port number for Cisco Unified SIP IP Phones that are using UDP to listen for SIP messages from Cisco Unified CallManager. The default setting equals 5060.                                                                                                    |
|                | Phones that are using TCP or TLS ignore this setting.                                                                                                    |

#### Table 32-2 SIP Phone Security Profile (continued)

# Applying a Phone Security Profile

You apply a phone security profile to the phone in the Phone Configuration window.

## **Before You Begin**

Before you apply a security profile that uses certificates for authentication of the phone, ensure that phone contains a locally significant certificate (LSC) or manufacture-installed certificate (MIC). If the phone does not contain a certificate, perform the following steps:

- 1. In the Phone Configuration window, apply a nonsecure profile.
- 2. In the Phone Configuration window, install a certificate by configuring the CAPF settings. For more information on performing this task, see the "Using the Certificate Authority Proxy Function" chapter in the *Cisco Unified CallManager Security Guide, Release 5.0(4).*
- **3.** In the Phone Configuration window, apply a device security profile that is configured for authentication or encryption.

To apply a phone security profile to a device, perform the following procedure:

### Procedure

- Step 1 Find the phone, as described in the *Cisco Unified CallManager Administration Guide*.
- Step 2 After the Phone Configuration window displays, locate the Device Security Profile.

- **Step 3** From the **Device Security Profile** drop-down list box, choose the security profile that applies to the device. Only the phone security profiles that are configured for the phone type and protocol display.
- Step 4 Click Save.
- Step 5 To reset the phone, click **Reset**.

#### **Additional Steps**

If you configured digest authentication for SIP phones, you must configure the digest credentials in the End User Configuration window. Then, you must configure the Digest User setting in the Phone Configuration window. For more information about configuring digest users and digest credentials, refer to the "Configuring Digest Authentication for the SIP Phone" chapter in the *Cisco Unified CallManager Security Guide, Release 5.0(4)*.

#### **Additional Information**

See the "Related Topics" section on page 32-11.

# **Deleting a Phone Security Profile**

This section describes how to delete a phone security profile from the Cisco Unified CallManager database.

#### **Before You Begin**

Before you can delete a security profile from Cisco Unified CallManager Administration, you must apply a different profile to the devices or delete all devices that use the profile. To find out which devices use the profile, choose **Dependency Records** from the Related Links drop-down list box in the Security Profile Configuration window and click **Go**.

If the dependency records feature is not enabled for the system, go to **System > Enterprise Parameters** and change the Enable Dependency Records setting to True. A message displays information about high CPU consumption that relates to the dependency records feature. Save your change to activate dependency records. For more information about dependency records, refer to the *Cisco Unified CallManager System Guide*.

#### Procedure

- Step 1 Find the security profile by using the procedure in the "Finding a Phone Security Profile" section on page 32-2.
- Step 2 To delete multiple security profiles, check the check boxes next to the appropriate check box in the Find and List window; then, click the **Delete Selected** icon or the **Delete Selected** button.

- Step 3 To delete a single security profile, perform one of the following tasks:
  - In the Find and List window, check the check box next to the appropriate security profile; then, click the **Delete Selected** icon or the **Delete Selected** button.
  - In the Find and List window, click the Name link for the security profile. After the specific Security Profile Configuration window displays, click the **Delete** icon or the **Delete** button.
- Step 4 When prompted to confirm the delete operation, click **OK** to delete or **Cancel** to cancel the delete operation.

#### Additional Information

See the "Related Topics" section on page 32-11.

# **Finding Phones That Use Phone Security Profiles**

To find a phone that uses the Phone Security Profile, perform the following procedure:

- Step 1 In Cisco Unified CallManager Administration, choose Device > Phone.
- Step 2 From the Find Phone where drop-down list box, choose Security Profile.
- **Step 3** If you want to do so, specify additional search criteria for the security profile by choosing an option in the drop-down list box next to the Find Phone drop-down list box; then, enter the specific search criteria.
- Step 4 After you specify your search criteria, click **Find**. The search results display.

## Additional Information

See the "Related Topics" section on page 32-11.

# Where to Find More Information

### **Related Topics**

- Digest Authentication, page 30-17
- Configuration File Encryption, page 30-21
- Phone Security Profile Overview, page 32-1
- Configuration Tips for Phone Security Profiles, page 32-1
- Finding a Phone Security Profile, page 32-2
- Configuring a Phone Security Profile, page 32-3
- Phone Security Profile Configuration Settings, page 32-4
- Applying a Phone Security Profile, page 32-9
- Deleting a Phone Security Profile, page 32-10
- Finding Phones That Use Phone Security Profiles, page 32-11
- Configuring Encrypted Phone Configuration Files, page 33-1

- Configuring Digest Authentication for the SIP Phone, *Cisco Unified CallManager Security Guide*, *Release 5.0(4)*
- Phone Hardening, Cisco Unified CallManager Security Guide, Release 5.0(4)

## **Related Cisco Documentation**

Cisco Unified CallManager Administration Guide

Cisco Unified IP Phone Administration Guide for Cisco Unified CallManager